## NOTIFICATIONS

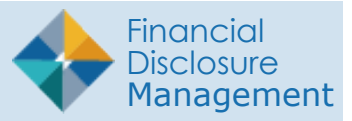

## Reminding Filers and Supervisors

After your Filers are assigned reports to file in FDM, you can send Reminder messages from the Notifications tab to monitor and notify Filers/ Supervisors of their filing/reviewing duties.

- 1. Go to the **Notifications** tab and click on **Filers** or **Supervisors**.
- 2. Select **Show My** or **Show All**. (If notifying Filers, select the Form Type as well).
- 3. Click the **plus (+) sign** then select **Reminders.**
- **4.** Select the appropriate Reminder notification from the list.
- 5. Click **Apply Filters**. A list of users who match the selected filter criteria displays.

**Note:** You can deselect any of the users listed whom you do not wish to send a notification to.

**Note:** You can click on an Org Unit in the Org Tree to filter the list of users.

- 6. Review your list to ensure that you have the appropriate users selected then click **Notify Selected**.
- From the Remind pop-out, click on a notification's drop down bar to display or add additional text to the message.
- 8. Click Send to notify the users via e-mail.

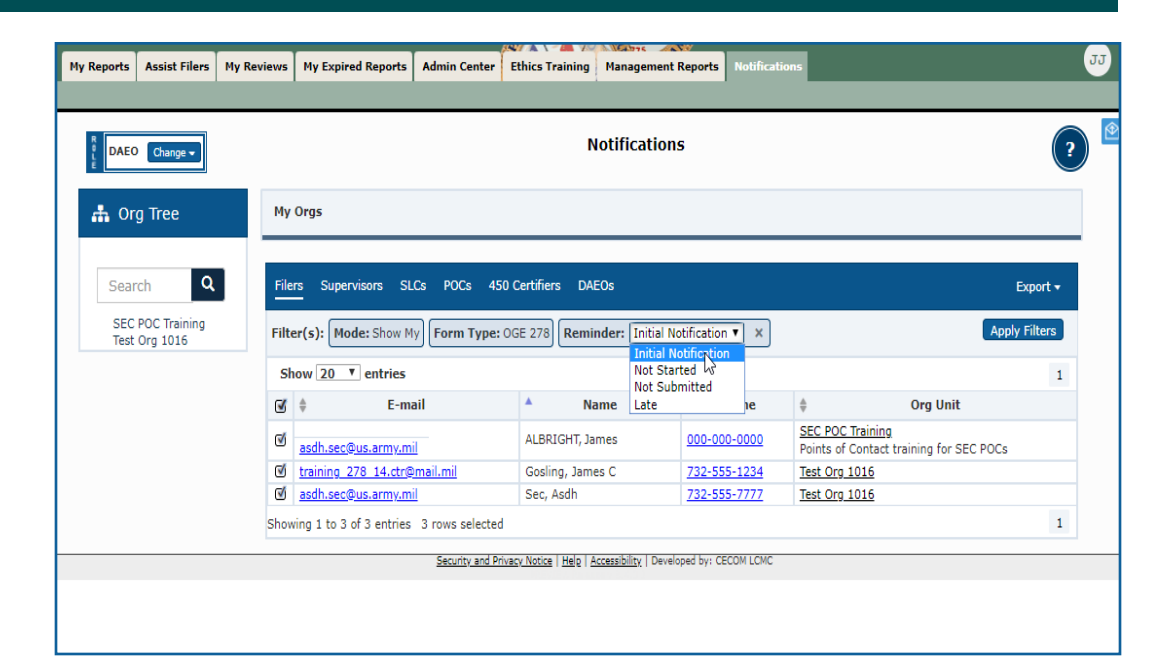

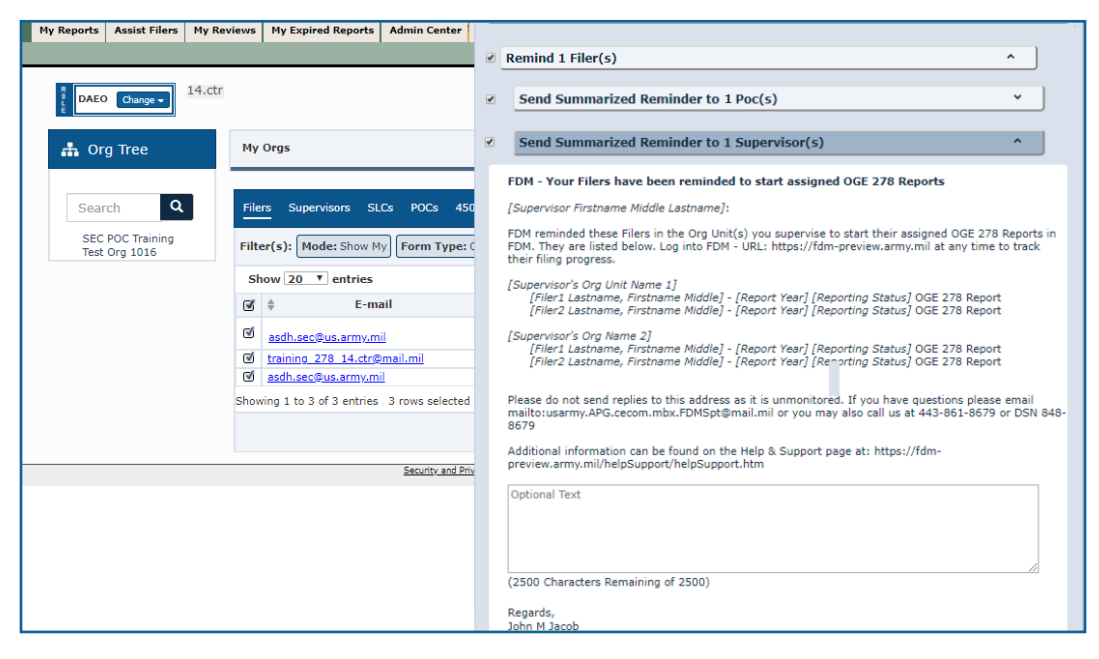

## Sending Bulk Notifications

You can send your own notification message to a group of users who occupy the same role.

Filers, Supervisors, SLCs, POCs, 450 Certifiers and DAEOs can receive bulk notifications.

- 1. Go to the **Notifications** tab and select the role of the users whom you wish to notify.
- 2. Select **Show My** or **Show All**. (If notifying Filers, select the Form Type as well).
  - **Note:** If the Reminder filter is selected from a previous session, click the **X** in the Reminder field to ensure it is disabled before bulk notifying.
- **3.** Click **Apply Filters**. A list of users who match the selected filter criteria displays.
  - **Note:** You can deselect any of the users listed whom you do not wish to send a notification to.

**Note:** You can click on an Org Unit in the Org Tree to filter the list of users.

- Review your list to ensure that you have the appropriate users selected then click Notify Selected.
- 5. Enter a subject and message then click **Send** to notify the users via e-mail.

| DAEO Change -                     | Notifications                                                                   |                                                                                                  |                                                                    |                                                                            |                                                                                                    |                                |
|-----------------------------------|---------------------------------------------------------------------------------|--------------------------------------------------------------------------------------------------|--------------------------------------------------------------------|----------------------------------------------------------------------------|----------------------------------------------------------------------------------------------------|--------------------------------|
| 击 Org Tree                        | My Orgs                                                                         |                                                                                                  |                                                                    |                                                                            |                                                                                                    |                                |
|                                   |                                                                                 |                                                                                                  |                                                                    |                                                                            |                                                                                                    |                                |
| Search Q                          | Filers Super                                                                    | visors SLCs POCs                                                                                 | 450 Certifiers DAEOs                                               |                                                                            |                                                                                                    | Export 🗸                       |
|                                   |                                                                                 |                                                                                                  |                                                                    |                                                                            |                                                                                                    |                                |
| SEC POC Training<br>Test Org 1016 | Filter(s): Mo                                                                   | de: Show My                                                                                      | rpe: OGE 278                                                       |                                                                            |                                                                                                    | Notify Selected                |
| SEC POC Training<br>Test Org 1016 | Filter(s): Mon                                                                  | de: Show My Form Ty<br>entries                                                                   | rpe: OGE 278                                                       |                                                                            |                                                                                                    | Notify Selected                |
| SEC POC Training<br>Test Org 1016 | Filter(s): Mod<br>Show 20                                                       | de: Show My Form Ty<br>entries<br>E-mail                                                         | ppe: OGE 278 +<br>Name                                             | Phone                                                                      | .≜ Org Unit                                                                                             | Notify Selected                |
| SEC POC Training<br>Test Org 1016 | Filter(s): Mo                                                                   | de: Show My Form Ty<br>] entries<br>E-mail<br>Bus.army.mil                                       | rpe: OGE 278 +<br>Name<br>ALBRIGHT, James                          | Phone 000-0000                                                             | Org Unit     SEC POC Training     Points of Contact training for SE                                     | Notify Selected<br>1<br>C POCs |
| SEC POC Training<br>Test Org 1016 | Filter(s): Mon<br>Show 20 *<br>Ø \$<br>Ø asdh.sec@<br>Ø training 2              | de: Show My) Form Ty<br>entries<br>E-mail<br>Rus.army.mil<br>78.14.ctr@mail.mil                  | rpe: OGE 278 +<br>ALBRIGHT, James<br>Gosling, James C              | Phone 000-000-0000 732-555-1234                                            | Org Unit     SEC POC Training     Points of Contact training for SE     Test Org 1015                   | Notify Selected<br>1<br>C POCs |
| SEC POC Training<br>Test Org 1016 | Filter(s): Mod<br>Show 20 T<br>Ø \$<br>asdh.sec@<br>Ø training 2<br>Ø asdh.sec@ | de: Show My) Form Ty<br>entries<br>E-mail<br>Bus.army.mil<br>78. 14.ctr@mail.mil<br>Bus.army.mil | rpe: OGE 278 +<br>ALBRIGHT, James<br>Gosling, James C<br>Sec, Asdh | Phone           000-000-0000           732-555-1234           732-555-7777 | Org Unit     SEC POC Training     Points of Contact training for SE     Test Org 1015     Test Org 1015 | Notify Selected                |

| <sup>Previe</sup> <sup>#</sup> inancial Disclosure Management                                                                                                    | ⊗ Bulk Notification |                                                                            |  |
|----------------------------------------------------------------------------------------------------|---------------------|----------------------------------------------------------------------------|--|
| My Reports Assist Filers My Reviews My Expired Reports Admin Center                                                                                                    | То:                 | asdh.sec@us.army.mil;training_278_14.ctr@mail.mil;asdh.sec@us.army<br>.mil |  |
| BAEO Change -                                                                                                    | CC:                 |                                                                            |  |
| A Org Tree My Orgs                                                                                                    | Subject:            | Separate each e-mail address with a semicolon(;)                           |  |
| Search Q Filers Supervisors SLCs POCs 450                                                                                                    |                     | l                                                                          |  |
| SEC POC Training<br>Test Org 1016 Filter(s): Mode: Show All Form Type: 0                                                                                                    | Message:            | Enter bulk notification message here.                                      |  |
| G ♦ E-mail                                                                                                    |                     |                                                                            |  |
| Image: Second Second |                     |                                                                            |  |
| Showing 1 to 3 of 3 entries 3 rows selected                                                                                                    |                     | Regards,<br>John M Jacob<br>johnjacob.ctr@mail.mil                         |  |
| Security and Priv                                                                                                    |                     | 443-861-8200                                                               |  |
|                                                                                                    |                     | Send Cancel                                                                |  |
|                                                                                                    |                     |                                                                            |  |